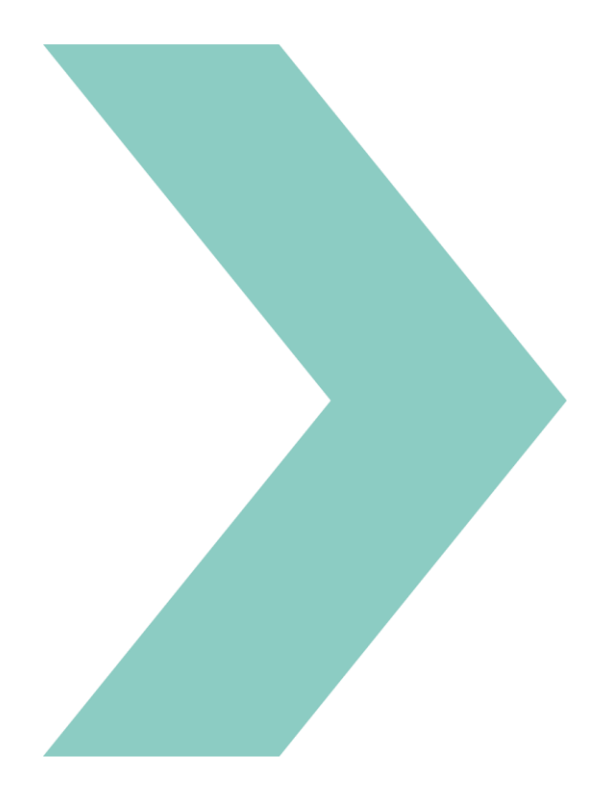

## **Exail Multilogger**

## User Guide

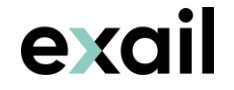

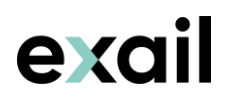

### **Revision History**

| Edition | Date    | Release | Comments                                                                       |
|---------|---------|---------|--------------------------------------------------------------------------------|
| А       | 02/2018 | 3.00    | Creation                                                                       |
| В       | 11/2018 | 3.02    | Section 2.1 updated. Appendix added.                                           |
| С       | 10/2023 | 3.40    | In chapter "How to configure the flow?", the system name field has been added. |

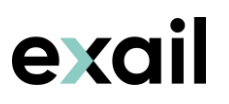

### Copyright

This document is the property of Exail SAS. Its contents may not, without Exail SAS prior written authorization, be reproduced or communicated, in whole or in part, to third parties.

### Disclaimer

Exail specifically disclaims all warranties, either expressed or implied, including but not limited to implied warranties about merchantability and fitness for a particular purpose with respect to this product and documentation. Exail reserves the right to revise or to make changes or improvements to this product or documentation at any time without notifying any person of such revision or improvments.

In no event shall Exail be liable for any consequential or incidental damages, including but not limited to loss of business profits or any commercial damages, arising out of the use of this product.

### **Abbreviations and Acronyms**

| ASCII | American Standard Code for Information Interchange                                          |
|-------|---------------------------------------------------------------------------------------------|
| INS   | Inertial Navigation System                                                                  |
| IP    | Internet Protocol                                                                           |
| MMI   | Man Machine Interface                                                                       |
| NMEA  | National Marine Electronics Association / Normalized ASCII format for marine data exchanged |
| PC    | Personal Computer                                                                           |
| ТСР   | Transfer Control Protocol                                                                   |
| UDP   | User Datagram Packet                                                                        |
| XML   | eXtended Markup Language                                                                    |

## **Table of Contents**

| 1 ( | GENERAL OVERVIEW                                          | . 5 |
|-----|-----------------------------------------------------------|-----|
| 1.1 | INTRODUCTION                                              | 5   |
| 1.2 | Exail Multilogger User Interface                          | 6   |
| 1.3 | GENERAL SETUP ICONS                                       | 6   |
| 1.4 | FLOW ICONS                                                | 7   |
| 1.5 | System requirements                                       | 7   |
| 1.6 | How to launch the Exail Multilogger tool Tool?            | 8   |
| 2 0 | CONFIGURATION                                             | . 9 |
| 2.1 | How to set up the configuration?                          | 9   |
| 2.2 | How to get the configuration from the system?             | 11  |
| 2.3 | How to get the configuration from the Configuration file? | 12  |
| 2.4 | How to save the tool configuration?                       | 13  |
| 2.5 | HOW TO LOAD THE TOOL CONFIGURATION?                       | 13  |
| 2.6 | How to reset the tool configuration?                      | 14  |
| 3 F | LOW MANAGEMENT                                            | 15  |
| 3.1 | How to configure the flow?                                | 15  |
| 3.2 | How to Add Flows?                                         | 17  |
| 3.3 | How to delete flows?                                      | 18  |
| 3.4 | How to reset the flow configuration?                      | 19  |
| 3.5 | How to start the log process?                             | 20  |
| 3.6 | How to stop the log process?                              | 21  |
| 3.7 | How to view the flow status?                              | 22  |
| 3.8 | How to acknowledge the errors of the flow?                | 23  |
| 3.9 | How to view the report file?                              | 24  |
| 4 1 |                                                           | 25  |
| 5 E | EXAMPLE: DATA LOGGING WITH POSTPROCESSING PROTOCOL        | 26  |

## 1 General Overview

### 1.1 Introduction

The secured datalogger tool allows you to efficiently record Exail product output flows and to guarantee the integrity of the recorded data.

This document describes how to use the Exail Multilogger. It has been designed to:

- > Log up to 10 flows simultaneously from multiple inertial units in Ethernet or Serial
- > Manage file segmentation and frames decimation
- Decode PHINS STANDARD and OCTANS STANDARD stream like the Web MMI datalogger
- Check for flow errors in the stream (Postprocessing, PHINS STANDARD, OCTANS STANDARD, NMEA, ASCII)
- > Get system configuration using repeater port or a configuration file
- > Save/load configuration to/from XML file
- > Run multiple instances of the Exail Multilogger on the same computer
- > Manage report file

Do not hesitate to contact Exail technical support for further information: <a href="mailto:support@exail.com">support@exail.com</a>

Each log file name is build as follows:

- > SessionName
- > Port (A to E) if configuration retrieved from the system
- > Protocol name if used
- > TimeStamp if configured
- > File number if segmentation used

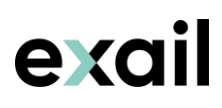

## 1.2 Exail Multilogger User Interface

The User Interface is shown as follows:

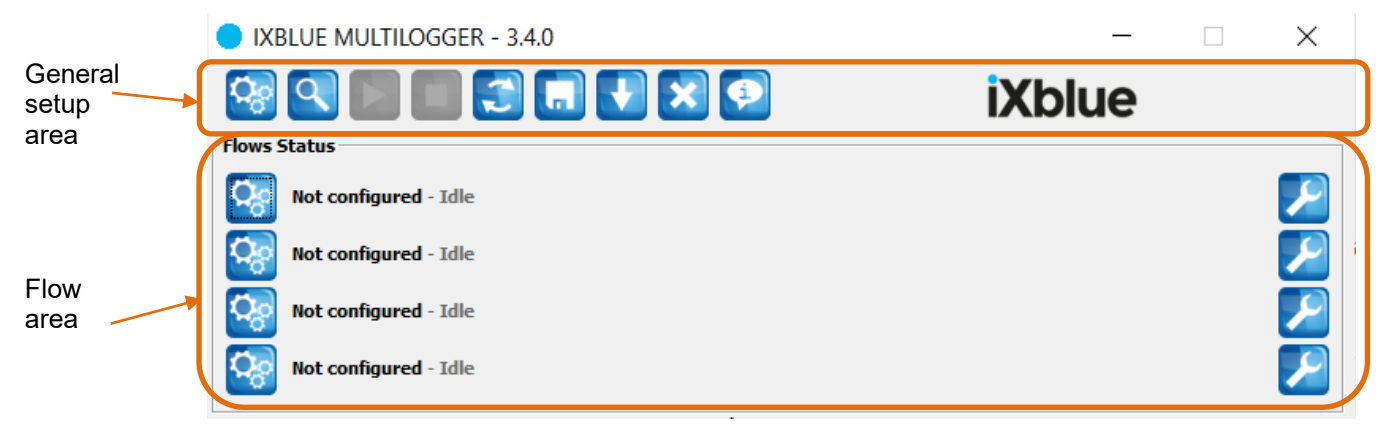

General setup area allows you to setup the configuration of the flows. Flow area shows all the flow parameter icons and the status of each flow.

### 1.3 General setup icons

The following icons are displayed on the top of the main screen:

| <b>O</b> go | General configuration of the Exail Multilogger |
|-------------|------------------------------------------------|
| ٩           | View flow status                               |
|             | Start datalogging                              |
|             | Stop datalogging                               |
| 3           | Get system configuration                       |
|             | Save the Exail Multilogger configuration       |
|             | Load the Exail Multilogger configuration       |
| ×           | Reset the Exail Multilogger configuration      |
| <b>(1</b> ) | Exail Multilogger version                      |

### 1.4 Flow icons

exail

| <b>С</b> о   | Flow configuration when the flow is not configured yet |
|--------------|--------------------------------------------------------|
| $\checkmark$ | Flow configuration when the flow is already configured |
|              | Flow connected                                         |
| 4            | Flow disconnected                                      |

The following icons are displayed on the left of the main screen:

The following icons are displayed on the right of the main screen:

| 2          | Control the flow                |
|------------|---------------------------------|
| ٩          | View the flow status            |
| <b>C</b> e | Configure the flow              |
| -          | Remove the flow                 |
| +          | Insert the flow before or after |
| ×          | Acknowledge the flow error(s)   |
| ×          | Reset the flow configuration    |

### 1.5 System requirements

Hardware The minimum recommended workstation characteristics are:

- > Pentium IV 2 GHz
- > 1 Gigabyte of Random Access Memory (RAM)
- > 2-button mouse
- > 1 standard keyboard
- Software > Microsoft Windows XP SP3, Windows Vista or Windows 7 / Windows 8, Windows 10, Windows 11

## 1.6 How to launch the Exail Multilogger?

To launch the Exail Multilogger, just double-click on the ixbluemultiloggersetup  $X_X$ .exe file. This file will install the Exail Multilogger on your computer.

The whole Exail Multilogger configuration is saved on the computer register base and is reloaded at each startup.

At the end of the installation, double-click on the Exail Multilogger shortcut on the computer desktop. The following window is then displayed:

| 🔵 IXB      | LUE MULTILOGGER - 3.4.0 | —      | $\times$     |
|------------|-------------------------|--------|--------------|
| <b>Q</b> o | 9 🔲 🕄 🖬 🕄 🗙 🦻           | iXblue |              |
| Flows S    | tatus                   |        |              |
| Qo         | Not configured - Idle   |        | $\mathbf{>}$ |
| <b>O</b> o | Not configured - Idle   |        | $\sim$       |
| <b>O</b> o | Not configured - Idle   |        | $\mathbf{>}$ |
| <b>O</b> o | Not configured - Idle   |        | $\mathbf{>}$ |

To get more information about the Exail Multilogger iiiiuser interface, refer to section 1.2.

Exail Multilogger can be also used in command mode with the following command:

- > -c is used to import tool (.xml) configuration file
- > -d is used to set log folder
- > -s is used to set session name
- > -v is used to set Multilogger tool visible
- > -a used to automatically start log process
- -f to limit activated flow(s)
- > -x used to automatically close tool when a timeout or connection issue is rised

Examples :

```
exail_MultiLogger.exe -v
```

=> simply open multilogger interface

exail\_MultiLogger.exe -c configfile.xml -a -f1 -x

=> open log tool in unvisible mode, start log on flow1 and close if issue detected.

### 2 Configuration

### 2.1 How to set up the configuration?

#### Step Action

1. In the Exail Multilogger, click on the <sup>Sec</sup> icon. The General Configuration window is then displayed:

| MULTILOGGER - GENERAL CONFIGURATION                                                 |                                                   |
|-------------------------------------------------------------------------------------|---------------------------------------------------|
| General Settings                                                                    |                                                   |
| Log folder: C:\ixblue                                                               | Browse                                            |
| Session name: MySession                                                             |                                                   |
| General Options                                                                     | Reporting Options                                 |
| Automatic logging at startup:                                                       | Report file: One per session 🔻                    |
| Date format:     YYYY-MM-DD (2018-11-20) ▼       Hour format:     HHmmss (100459) ▼ | Main Frame Display Options Display general setup: |
| Time Out Options                                                                    | Display flows configuration:                      |
| Time out time (s): 3                                                                | Display protocol name:                            |
| Time out action: Do nothing                                                         | Display log file name:                            |
| Timestamping Options                                                                | Display log size:                                 |
| Add timestamp to files names:                                                       | Display log files count:                          |
| Segmentation Ontions                                                                | Display log errors:                               |
| Update timestamp when creating new file:                                            | Advanced Options                                  |
| Reset file id when new day:                                                         | Lock file(s) during log:                          |
| ОК                                                                                  | Cancel/Quit                                       |

#### 2. In General Settings:

- Click on the Browse button to select the log folder where to store the log and report files.
- Enter the name of the session in the Session name field. This name is used to build the log file names.

#### 3. In General Options:

- Tick the Automatic logging at startup option in order to automatically start the log when running the Multilogger tool.
- Select the date and hour format in the available lists: these formats will be used in the file names, the history event date and report file name.

#### 4. In Time Out Options:

- > Enter the value of Time out time (s): 0=no timeout
- Select the **Time out action** in the list: Do nothing, Restart single flow, Restart All flows, Stop single flow, Stop all flows.

| Step | Action                                                                                                    |
|------|----------------------------------------------------------------------------------------------------|
|      | Note: we recommend to set the TimeOut option to <b>Restart all flows</b> so that the tool automatically reconnects to the INS if it is restarted. Thus there is no requirement to restart the flows if the INS is restarted. |
| 5.   | In Timestamping Options:                                                                                                    |
|      | > Tick on the Add timestamp to files names option to use timestamp when creating log file name.                                                                                                    |
| 6.   | In Segmentation general Options (available when Timestamping option is ticked):                                                                                                    |
|      | Tick on the Update timestamp when creating log file name option. If used, the next<br>file uses new timestamp. In both cases (set or not), a number is added to file name to<br>use timestamp when creating log file name.   |
|      | Tick on the <b>Reset file id when new day</b> option to reset the file identifier in case of new day (available only if the Update timestamp when creating log file name option is ticked).                                  |
| 7.   | In Reporting Options:                                                                                                    |
|      | Select the type of <b>Report file</b> in the available list: None, One per session, One for all sessions. The report file will be created in the log folder.                                                                 |
| 8.   | In Main Frame Display Options:                                                                                                    |
|      | Tick the Display General Setup option in order to display the general setup on the main<br>window of the Multilogger tool:                                                                                                   |
|      | Canaza Katlin                                                                                                    |
|      | Log Folder: C:\Log files Log Durati 00:00:00 Session Name: MySession                                                                                                    |
|      | Tick the other options in order to configure the flow display status: Display flows configuration, Display protocol name, Display log file name, Display log size, Display log files count, Display log errors.              |
| 9.   | In Advanced Options:                                                                                                    |
|      | Tick the Lock file(s) during log option to lock the logged files to avoid any mistake<br>during log of the files, or to keep logged files unlocked to allow file inspection/<br>manipulation during logging.                 |
|      |                                                                                                    |

## 2.2 How to get the configuration from the system?

#### Step Action

- 1. In the Exail Multilogger , click on the icon. The following window is then displayed: - -X MULTILOGGER - LOAD SYSTEM CONFIGURATION Enter System Settings and Start Retrieve Process: 192 . 168 . 133 . System IP: 8 Get from System None System Name: Get from Config. File Idle
- 2. Enter the System IP address in the System IP field to connect the system.
- **3.** Click on **Get from System** button to retrieve the configuration from the system using Ethernet connection on the repeater port.

| MULTILOGGER - LOAD SYSTEM CONFIGUR |                              |                  |
|------------------------------------|------------------------------|------------------|
| Confirm System                     | Settings:                    |                  |
| System IP:                         | 192 . 168 . 133 . 199        | Confirm Settings |
| System Name:                       | None                         | Cancel           |
|                                    | Getting System Configuration | - 84%            |

**4.** At the end of the downloading, the system name is displayed. Click on **Confirm Settings**. The following window is then displayed:

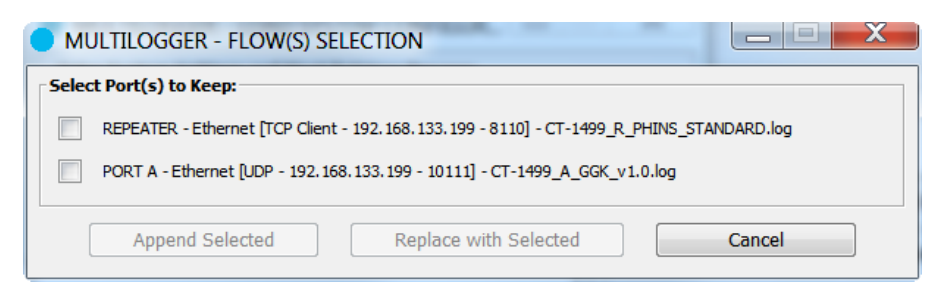

5. Select the flows to use:

| MULTILOGGER - FLOW(S) SEL                                                                                                    | ECTION                                                                   |                                           |
|----------------------------------------------------------------------------------------------------|--------------------------------------------------------------------------|-------------------------------------------|
| Select Port(s) to Keep:         Image: Construction of the second second secon | nt - 192.168.133.199 - 8110] - CT-1<br>168.133.199 - 10111] - CT-1499_A_ | 499_R_PHINS_STANDARD.log<br>.GGK_v1.0.log |
| Append Selected                                                                                                    | Replace with Selected                                                    | Cancel                                    |

| Step | Action                                                                                         |
|------|------------------------------------------------------------------------------------------------|
|      | > Click on <b>Replace with Selected</b> button: current tool configuration will be replaced by |
|      | the system configuration.                                                                      |
|      | > Click on <b>Append Selected</b> button: the system configuration appends to the current tool |
|      | configuration (it enables multiples system configuration load).                                |

## 2.3 How to get the configuration from the Configuration file?

| Step                                                                                    | Action                                                                                                    |  |  |
|-----------------------------------------------------------------------------------------|----------------------------------------------------------------------------------------------------|--|--|
| 1. In the Exail Multilogger , click on the con. The following window is then displayed: |                                                                                                    |  |  |
|                                                                                         | MULTILOGGER - LOAD SYSTEM CONFIGURATION                                                                        |  |  |
|                                                                                         | Enter System Settings and Start Retrieve Process:                                                              |  |  |
|                                                                                         | System IP:         192         .         168         .         133         .         8         Get from System |  |  |
|                                                                                         | System Name: None Get from Config. File                                                                        |  |  |
|                                                                                         | Idle                                                                                                    |  |  |
|                                                                                         |                                                                                                    |  |  |

2. Click on **Get from Config. File** button to load system configuration file (configuration file from the Web-based User Interface.

**3.** Select the configuration file on your computer then the following window Is displayed with the configuration file name:

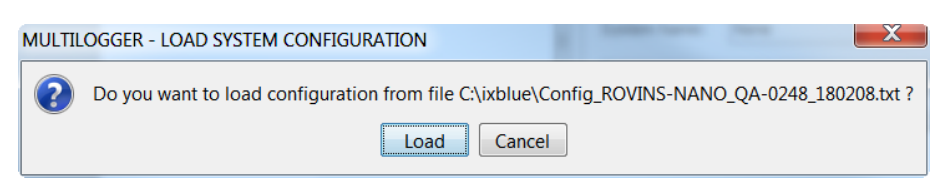

4. Click on the Load button. The next window is displayed:

| Confirm System Settings: |                       |                  |
|--------------------------|-----------------------|------------------|
| System IP:               | 192 . 168 . 133 . 199 | Confirm Settings |
| System Name:             | QA-0248               | Cancel           |

5. Click on **Confirm Settings**. The following window is then displayed:

| Step | Action                                                                                   |  |
|------|------------------------------------------------------------------------------------------|--|
|      | MULTILOGGER - FLOW(S) SELECTION                                                          |  |
|      | Select Port(s) to Keep:                                                                  |  |
|      | REPEATER - Ethernet [TCP Client - 192.168.133.199 - 8110] - CT-1499_R_PHINS_STANDARD.log |  |
|      | PORT A - Ethernet [UDP - 192. 168. 133. 199 - 10111] - CT-1499_A_GGK_v1.0.log            |  |
|      | Append Selected Replace with Selected Cancel                                             |  |
|      |                                                                                          |  |
| 6.   | 6. Select the flows to use:                                                              |  |
|      | MULTILOGGER - FLOW(S) SELECTION                                                          |  |

| Select Port(s) to Keep:                                                                                                    |                                                                            |   |
|----------------------------------------------------------------------------------------------------|----------------------------------------------------------------------------|---|
| REPEATER - Ethernet [TCP Client - 192.168.133.199 - 8110] - CT-1499_R_PHIN5_STANDARD.log           PORT A - Ethernet [UDP - 192.168.133.199 - 10111] - CT-1499_A_GGK_v1.0.log |                                                                            |   |
|                                                                                                    |                                                                            | V |
| ✓                                                                                                    | PORT A - Ethernet [UDP - 192.168.133.199 - 10111] - CT-1499_A_GGK_v1.0.log |   |

- Click on Replace with Selected button: the tool configuration will be replaced by the system configuration.
- Click on Append Selected button: the system configuration appends to the current tool configuration (it enables multiples system configuration load).

### 2.4 How to save the tool configuration?

#### Step Action

- 1. In the Exail Multilogger , click on the 🛄 icon.
- 2. Enter the **name of the file** to be saved then click on **Save** button. The file created is in xml format. Then a message is displayed to inform that the file is created.

### 2.5 How to load the tool configuration?

#### Step Action

- 1. In the Exail Multilogger , click on the 🚺 icon.
- Enter the name of the file to be loaded then click on Load button. The file created is in xml format. At the end of the downloading, a message is displayed.

### 2.6 How to reset the tool configuration?

#### Step Action

1. In the Exail Multilogger , click on the icon. The following window is then displayed:

| MULTILOGGER - RESET CONFIGURATION     |        |  |
|---------------------------------------|--------|--|
| Do you want to reset configuration ?  |        |  |
| Reset Flow(s) Conf. Reset Whole Conf. | Cancel |  |

- 2. Click on **Reset Whole Conf.** to reset the whole configuration: flow configuration and general configuration.
- 3. Click on **Reset Flow(s) Conf.** to reset all the flows configuration.

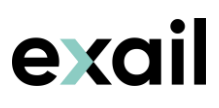

### **3** Flow management

### 3.1 How to configure the flow?

#### Step Action

1. In the Flow Status area, click on the sicon at the left or click on icon at the right of the area. The Flow Configuration window is then displayed with the number of the flow in the window title:

| Flow type:        | None                                |
|-------------------|-------------------------------------|
| Flow log name:    |                                     |
| Flow log name:    | Flow1.log                           |
| Segmentation:     | None V 0                            |
| Decimation:       | None $\checkmark$ None $\checkmark$ |
| System name       | XXXX                                |
|                   |                                     |
| Protocol Settings |                                     |
| Protocol:         | None                                |
| Operation:        | None 🗸                              |
| thernet Settings  |                                     |
| Protocol:         | TCP Server $\sim$                   |
| IP address:       | 192. 168. 36. 100                   |
| TCP/UDP port:     | 8115                                |
| Serial Settings   |                                     |
| Serial port:      | COM3 $\lor$                         |
| Baudrate:         | 9600 bauds $\sim$                   |
| Parity:           | Even $\lor$                         |
| StopBits:         | 2 Stopbits 🗸 🗸                      |

- 2. In General Settings:
  - > Select the **Flow type** from the list: Ethernet, Serial or None.
  - > Enter the Flow log name.
  - Select the Segmentation of the file. For size, parameter is Mo. For Time, parameter is Hours.
  - > Select the **Decimation** (available only for Ethernet flow or if known protocol):

#### Step Action **Frequency**: data frame are logged in the given frequency even if input frequency • is higher. **Decimation:** keep 1 frame for N frames received. 3. Enter the System name. 4. In Protocols Settings: Select the Protocol from the list: PHINS STANDARD, OCTANS STANDARD: the tool can check format and decode PostProcessing: the tool can check format NMEA: the tool can check. ASCII: the tool can check format None: no check or decode feature: the tool can just log Select the **Operation** after selecting the protocol to permit operations following the > selected protocol: Check consistency: available for all the protocols. For NMEA protocol, the tool checks the NMEA format ('\$' header, checksum and <CR><LF> termination. If one of these is missing or invalid, an error is raised For Processing protocol, the tool checks the protocol frame format (header, size, checksum) and the frame counter of the IMU frames to detect missing IMU

packets. If one of these items is not correct, the tool raises an error. In this mode, the tool monitors the navigation packets of the POST-PROCESSING protocol to check that alignment is still in progress at the beginning of the file and that initial speed is less than 0.5m/s which indicates a static alignment. If this is not the case, the tool generates a warning.

- **Decode and check**: available only for PHINS STANDARD and OCTANS STANDARD protocols.
- 5. In Ethernet Settings when the flow type is Ethernet:
  - > Select the **Protocol** from the list: TCP Client, TCP Server, UDP or UDP multicast.
  - > Enter the IP address: not available for the TCP Server.
  - > Enter the TCP/UDP port.

exa

- 6. In Serial Settings when the flow type is Serial:
  - > Select the Serial port, the baudrate, the parity and the Stopbits from the lists.

7. Click on the **OK** button. The configuration flow is displayed on the main window:

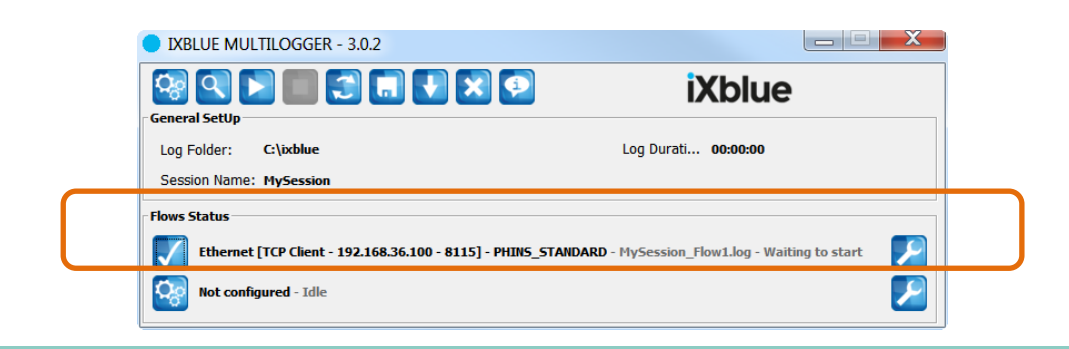

### 3.2 How to add flows?

#### Step Action

1. In the Flow Status area, click on the text of the flow or click on icon of the flow. The following window is superimposed:

|   | ٩          | View Flow 1 State           |
|---|------------|-----------------------------|
| Z | <b>C</b> o | Configure Flow 1            |
|   | ×          | Reset Flow 1 Configuration  |
|   |            | Acknowledge Flow 1 Error(s) |
|   |            | Remove Flow 1               |
|   | <b>—</b>   | Insert Flow before Flow 1   |
|   |            | Insert Flow after Flow 1    |
|   |            |                             |

2. Click on button to insert flow in the list. Choice the place where flow is inserted by selecting **Insert Flow before** or **Insert Flow after**. The following window is displayed:

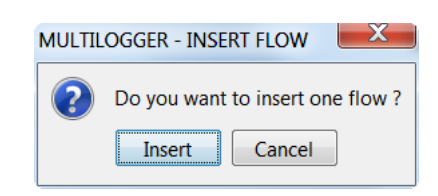

3. Click on Insert button. The flow is added in the list on the main window:

| IXBLUE MULTILOGGER - 3.0.2                                                                       |                                                | X |
|--------------------------------------------------------------------------------------------------|------------------------------------------------|---|
| General SetUp                                                                                    | iXblue                                         |   |
| Log Folder: C:\ixblue<br>Session Name: MySession                                                 | Log Durati 00:00:00                            |   |
| - Flows Status<br>- Flows Status<br>- Ethernet [TCP Client - 192.168.36.100 - 8115] - PHINS STAI | NDARD - MySession Flow1.log - Waiting to start |   |
| Not configured - Idle                                                                            |                                                |   |

| Step | Action                                                                       |
|------|------------------------------------------------------------------------------|
|      | The flow is not configured. Refer to previous chapter to configure it.       |
| 4.   | Repeat the steps 1, 2 & 3 to add several flows. Up to 10 flows can be added. |
|      |                                                                              |

### 3.3 How to delete flows?

#### Step Action

1. In the Flow Status area, click on the text of the flow or click on icon of the flow. The following window is superimposed:

| 4        | View Flow 1 State           |
|----------|-----------------------------|
| 😒 ک      | Configure Flow 1            |
| - 🔀      | Reset Flow 1 Configuration  |
| E3       | Acknowledge Flow 1 Error(s) |
|          | Remove Flow 1               |
| -        | Insert Flow before Flow 1   |
| <b>—</b> | Insert Flow after Flow 1    |

2. Click on button to delete the flow from the list. The following window is displayed:

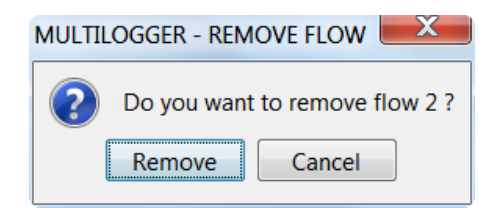

- 3. Click on **Remove** button. The flow is deleted from the list on the main window:
- 4. Repeat the steps 1, 2 & 3 to delete several flows.

## 3.4 How to reset the flow configuration?

| Step | Action                                                                                                    |  |  |
|------|----------------------------------------------------------------------------------------------------|--|--|
| 1.   | In the Flow Status area, click on the text of the flow or click on 🔽 icon of the flow to be reset. Then click on 🔯 icon. The following window is displayed: |  |  |
|      | MULTILOGGER - RESET FLOW<br>Do you want to reset flow 1 ?<br>Initialize Cancel                                                                              |  |  |

**2.** Click on **Initialize** button to reset the flow configuration. The main window is then displayed with the flow not configured:

| IXBLUE MULTILOGGER - 3.0.0 |                     |  |
|----------------------------|---------------------|--|
| 🖓 🔍 関 🗐 🕄 🖪 🕨 🗙 🗐          | iXblue              |  |
| General SetUp              |                     |  |
| Log Folder: C:\ixblue      | Log Durati 00:00:00 |  |
| Session Name: 12january    |                     |  |
| Flows Status               |                     |  |
| Not configured - Idle      |                     |  |

## 3.5 How to start the log process?

#### Step Action

1. In the Exail Multilogger , click on the **b** icon. The Start datalogging window is displayed with all the flows:

| MULTILOGGER - START DATALOGGING                                                         | X |
|-----------------------------------------------------------------------------------------|---|
| Select Flow(s) to Start                                                                 |   |
| Ethernet [TCP Client - 192.168.133.199 - 8110] - 12january_QA-0248_R_PHINS_STANDARD.log |   |
| Ethernet [TCP Client - 192. 168. 133. 199 - 8111] - 12january_QA-0248_A.log             |   |
| Start Selected Flows Cancel Cancel                                                      |   |

Note that the flow not configured cannot be selected.

2. Select one or several flows to be logged.

| • м          | JLTILOGGER - START D         | ATALOGGING                 |                        |
|--------------|------------------------------|----------------------------|------------------------|
| Sele         | t Flow(s) to Start           |                            |                        |
| $\checkmark$ | Ethernet [TCP Client - 192   | 2.168.133.199 - 8111] - 12 | 2january_QA-0248_A.log |
|              | Ethernet [TCP Server - 8116] | - 12january_Flow2.log      |                        |
|              | Start Selected Flows         | Start All Flows            | Cancel                 |

- Click on Start Selected Flows button to start logging the selected flow(s). A window is displayed. Confirm the action by clicking on the Start button.
- Click on Start All Flows button to start logging all the flows. A window is displayed. Confirm the action by clicking on the Start button.

## 3.6 How to stop the log process?

| Step | Action                                                                                                    |
|------|----------------------------------------------------------------------------------------------------|
| 1.   | In the Exail Multilogger ,. The Stop datalogging window is displayed with all the flows:                                                                                                    |
|      | MULTILOGGER - STOP DATALOGGING     Select Flow(s) to Stop     Ethernet [TCP Client - 192, 168, 133, 199 - 8111] - 12january_QA-0248_A.log     Ethernet [TCP Server - 8116] - 12january_Flow2.log     Stop Selected Flows     Stop All Flows     Cancel                                                                                                    |
| 2.   | click on the click on the click |
|      | MULTILOGGER - STOP DATALOGGING                                                                                                    |
|      | Select Flow(s) to Stop                                                                                                    |
|      | Ethernet [TCP Client - 192.168.133.199 - 8111] - 12january_QA-0248_A.log                                                                                                    |
|      | Ethernet [TCP Server - 8116] - 12january_Flow2.log                                                                                                    |
|      | Stop Selected Flows Stop All Flows Cancel                                                                                                    |
| 3.   | Click on Stop Selected Flows button to stop logging the selected flow(s). A window is                                                                                                    |
|      | displayed. Confirm the action by clicking on the <b>Stop</b> button.                                                                                                    |
| 4.   | Click on Stop All Flows button to stop logging all the flows. A window is displayed.                                                                                                    |
|      | Confirm the action by clicking on the <b>Stop</b> button.                                                                                                    |

## 3.7 How to view the flow status?

#### Step Action

exail

1. In the main window, click on sicon or click on the flow then select icon. The following window is then displayed:

| -             |                                 |                   |                                                                                     |      |
|---------------|---------------------------------|-------------------|-------------------------------------------------------------------------------------|------|
| Flow:         | Flow 1                          | Configuratio      | n: Ethernet [TCP Client - 192.168.133.199 - 81                                      | 110] |
| Segmentatio   | n: None                         | Decimation:       | None                                                                                |      |
| Protocol:     | PHINS_STANDARD                  | Operation:        | Decode and check                                                                    |      |
| ow Status     |                                 |                   |                                                                                     |      |
| File Name:    | 12january_CT-1499_R_PHIN        | S_STANDARD_2      | 2018-02-08_173023.log                                                               |      |
| Status:       | Log in progress                 | Time:             | 17:32:28                                                                            |      |
| Log size:     | 279 Ko (1 File)                 | Duration:         | 00:02:04                                                                            |      |
| Counts        | 624 Frames                      | Errors:           | 0 Error - 0 Warning                                                                 |      |
| low Log Histo | Ŷ                               |                   |                                                                                     |      |
| 2018-02-08 17 | 2843 - NORMAL Log manually st   | arted             |                                                                                     |      |
| 2018-02-08 17 | 2843 - NORMAL - Trying to conne | ct to server      |                                                                                     |      |
| 2018-02-08 1/ | 2843 - NORMAL How connected     | - Ethernet [ICP C | Jient - 192, 168, 133, 199 - 8110j<br>400 D. DHING STANDARD, 2018-02-08, 172842 log | Ξ    |
| 2018-02-08 17 | 2946 - NORMAL - Log manually st | onned             | 499_K_FILINS_STANDARD_2010-02-06_172045.log                                         |      |
| 2010 02 00 17 | 3023 - NORMAL - Log manually st | arted             |                                                                                     |      |
| 2018-02-08 17 |                                 | -t to service     |                                                                                     |      |

- 2. The data displayed are :
  - > Flow Settings summary
  - > Flow Status
    - Current file name
    - Log status
    - Log total size and duration
    - Frames count (only when one protocol is selected)
    - Errors number or warning
  - > Flow Log History: log events (Normal, Warning and Errors)
- **3.** Click on **Next flow** or **Previous** buttons to navigate from one flow to next or previous flow.
- **4.** To close the window, click on

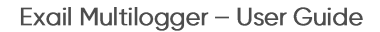

## 3.8 How to acknowledge the errors of the flow?

exail

| Step | Action                                                                                                    |
|------|----------------------------------------------------------------------------------------------------|
| 1.   | In the Flow Status area, click on the text of the flow or click on icon of the flow. Then click on icon. The following window is displayed: |
|      | MULTILOGGER - ERROR(S) ACKNOWLEDGE                                                                                                    |
| 2.   | Click on Ack. Errors button to remain errors but the erros status will disappear.                                                           |
| 3.   | Click on <b>Reset Errors</b> button to erase the error counter.                                                                             |
| 4.   | To close the window, click on .                                                                                                    |

### 3.9 How to view the report file?

The report file is created in the log folder if it is configured in the General Configuration window.

Report name format is SessionName Report Date.txt

It contains all tool and flows events.

Here is an example:

```
_____
*** EXAIL MULTILOGGER - Revision 3.0.0 - Report file ***
                   _____
2017-01-13 163058 - General - NORMAL___ - New session started at 2017-01-13 163058 2017-01-13 163058 - General - NORMAL___ - Log folder set to
"C:\Users\fap\Desktop\MULTILOGGER_TESTS"
2017-01-13 163058 - General - NORMAL_ - Log session set to "MySession"
2017-01-13 163058 - General - NORMAL_ - Log timeout set to 3s and action set to "Do
Nothing"
Nothing"

2017-01-13 163058 - Flow_01 - NORMAL___ - Log automatically started

2017-01-13 163058 - Flow_02 - NORMAL__ - Log automatically started

2017-01-13 163058 - Flow_03 - NORMAL__ - Log automatically started

2017-01-13 163058 - Flow_04 - NORMAL__ - Log automatically started

2017-01-13 163058 - Flow_01 - NORMAL__ - Flow connected - Ethernet [TCP Client -

100 160 130 5 - 0110]
192.168.133.5 - 8110]
2017-01-13 163058 - Flow_01 - NORMAL__ - Log file opened - MySession_R_PHINS_STANDARD_2017-
01-13 163058 part1.log
2017-01-13 163058 - Flow 03 - NORMAL - Flow connected - Ethernet [TCP Client -
192.168.133.5 - 81121
2017-01-13 163058 - Flow_02 - NORMAL__ - Flow connected - Ethernet [TCP Client -
192.168.133.5 - 8111]
2017-01-13 163058 - Flow 02 - NORMAL - Log file opened - MySession A SIGRS1 2017-01-
13 163058.log
2017-01-13 163058 - Flow 03 - NORMAL - Log file opened - MySession B SIGRS4 2017-01-
13 163058.log
2017-01-13 163058 - Flow_04 - NORMAL__ - Flow connected - Ethernet [TCP Client -
192.168.133.5 - 8114]
2017-01-13 163058 - Flow 04 - NORMAL - Log file opened - MySession D AIPOV 2017-01-
13_163058.log
2017-01-13 163106 - Flow 04 - CRITICAL - Timeout detected
2017-01-13 163107 - Flow 01 - CRITICAL - Timeout detected
2017-01-13 163107 - Flow 02 - CRITICAL - Timeout detected
2017-01-13 163107 - Flow_03 - CRITICAL - Timeout detected
2017-01-13 163100 - Flow_01 - NORMAL - Log manually stopped
2017-01-13 163110 - Flow_02 - NORMAL - Log manually stopped
2017-01-13 163110 - Flow_03 - NORMAL - Log manually stopped
2017-01-13 163110 - Flow_04 - NORMAL - Log manually stopped
```

### 4 Troubleshooting

#### Error events are :

- > Flow read error (low level)
- > Unused characters when checking flow format
- > Format error when checking flow format
- > Checksum error when checking format
- > PostProcessing : IMU ID or Timestamp error

#### Warning events are:

- > Timeout issue
- > Postprocessing : Log without alignment step
- > Postprocessing : speed during alignment

#### When an error is raised:

- > Flow error counter is updated
- > Flow status is in error : Main status line blinking in red
- > Flow event history is updated

#### When a warning is raised:

- > Flow warning counter is updated
- > Flow status is in warning : Main status in orange
- > Flow event history is updated

### 5 Example: Data logging with Postprocessing Protocol

This example shows you how to log data between the INS and PC with the POSTPROCESSING protocol through an ETHERNET connection.

The parameters to be set are the following:

- > INS IP: 192.168.36.199
- > PC IP (where Exail Multilogger is installed): 192.168.36.200
- > Port: 8444
- > Protocol: POSTPROCESSING
- > Frequency: 100 Hz

#### Step Action

- 1. Launch the Web-Based User Interface from the web browser hosted on the workstation by typing the INS address: 192.168.36.199.
- 2. In the Web-Based User Interface, click on the **INSTALLATION** menu then select **Output** option.
- 3. Select the following parameters for the unused output port:
  - > Protocol: **POSTPROCESSING**
  - Protocol Rate: 100 Hz
  - > Ethernet Transport layer: TCP Server
  - > Ethernet Port: 8444

| Step | Action |                   |                   |          |                 |               |             |         |
|------|--------|-------------------|-------------------|----------|-----------------|---------------|-------------|---------|
|      | iXblue |                   |                   |          | Navigation Data | Events Viewer | Maintenance | Options |
|      |        | Control           | Installation      | Setup    | Data Logging    |               |             |         |
|      |        |                   |                   |          |                 |               |             |         |
|      |        |                   |                   |          |                 |               |             |         |
|      |        |                   | Phi               | ns —     |                 |               |             |         |
|      |        | Output Settings – |                   |          |                 |               |             |         |
|      |        | Out               | tput Ports        | Output   | Pulses          |               |             |         |
|      |        |                   |                   |          |                 |               |             |         |
|      |        | Output A Ou       | tput B Outp       | ut C Ou  | tput D Output   | E             |             |         |
|      |        | ▼ Protocol        |                   |          |                 |               |             |         |
|      |        | Proto             | col               | OCESSING | ~               |               |             |         |
|      |        | Leve              | r Arm Primary     | ~        |                 |               |             |         |
|      |        | Rate              | 10ms - 1          | 00Hz v   | ]               |               |             |         |
|      |        | O Synch           | nro In None       | ~        |                 |               |             |         |
|      |        |                   |                   |          |                 |               |             |         |
|      |        | ▼ Heave Output    |                   |          |                 |               |             |         |
|      |        | Real              | Time Heave        |          |                 |               |             |         |
|      |        | ⊖ Smart           | Heave (100s Delay | ed)      |                 |               |             |         |
|      |        | ▼ Physical Link   |                   |          |                 |               |             |         |
|      |        | Physi<br>Link     | Ethernet          | only v   |                 |               |             |         |

- 4. Launch the Exail Multilogger .
- 5. In the Flow Status area, click on the <sup>3</sup> icon at the left or click on <sup>2</sup> icon at the right of the area.
- 6. Configure the flow with these parameters:
  - > General Settings Flow type: **Ethernet**
  - > Protocol Settings Protocol: **POSTPROCESSING**
  - > Ethernet Settings Protocol: **TCP Client** (as the INS is configured as TCP Server)
  - > Ethernet Settings IP address: 192.168.36.199
  - > Ethernet Settings Port: 8444

| Step | Action |                   |                    |  |
|------|--------|-------------------|--------------------|--|
|      |        | MULTILOGGER -     | FLOW 1             |  |
|      |        | General Settings  | ]                  |  |
|      |        | Flow type:        | Ethernet 🔻         |  |
|      |        | Flow log name:    | Flow1.log          |  |
|      |        | Segmentation:     | None               |  |
|      |        | Decimation:       | None               |  |
|      |        | Protocol Settings |                    |  |
|      |        | Protocol:         | POSTPROCESSING -   |  |
|      |        | Operation:        | None 🔻             |  |
|      |        | Ethernet Settings |                    |  |
|      |        | Protocol:         | TCP Client         |  |
|      |        | IP address:       | 192. 168. 133. 199 |  |
|      |        | TCP/UDP port:     | 8444               |  |
|      |        | Serial Settings   |                    |  |
|      |        | Serial port:      | None               |  |
|      |        | Baudrate:         | 9600 bauds 🗸 🔻     |  |
|      |        | Parity:           | Even 💌             |  |
|      |        | StopBits:         | 2 Stopbits 💌       |  |
|      |        | ОК                | Cancel/Quit        |  |

- 7. Click on the **OK** button.
- 8. In the Exail Multilogger main window, click on the **b** icon. The following window is then displayed:

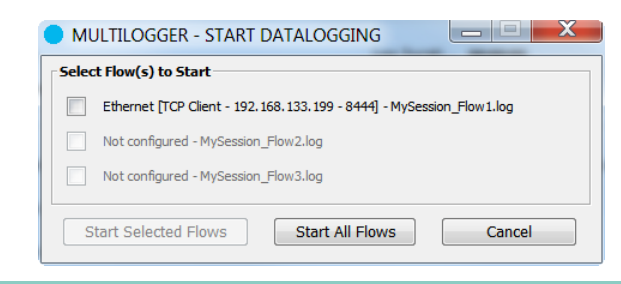

- 9. Select the Ethernet [TCP Client 192.168.133.199 8444] mySession\_Flow1.log flow.
- 10. Click on Start Selected Flows.
- **11.** Click on the **Start** button, the data logging starts.

| General SetUp                                                                                                    | iXblue                                                 |
|----------------------------------------------------------------------------------------------------|--------------------------------------------------------|
| Log Folder: C·\ixblue<br>Session Name: MySession                                                                       | Log Durati 00:00:16                                    |
| Flows Status  Flows Status  Ethernet [TCP Client - 192.168.133.199 - 8444] - POSTPROCESSING - 1  Not configured - Idle | MySession_Flow1_2018-11-20_115054.log - 68 Ko - 1 File |
| Not configured - Idle                                                                                                  |                                                        |

**13.** The logging files are available in the log folder configured in the Exail Multilogger General Settings. Refer to section 2.1.

## **Exail CONTACT - SUPPORT**

#### For non-URGENT support:

- > by email: support@exail.com
- > using the form on the iXblue web site: www.ixblue.com

#### For 24/7 URGENT SUPPORT:

- North America / NORAM
  - +1 617 861 4589
- Europe Middle-East Africa Latin-America / EMEA-LATAM +33 1 30 08 98 98
- Asia Pacific / APAC
   +65 6747 7027